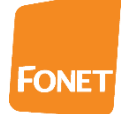

151026/ff

## **FONET - Tidsplaner**

Tidsplaner giver det bedste overblik ved definition af Viderestillinger.

Typiske Tidsplaner er: Lukketid, Mandag-fredag, Helligdag, Weekend eller Vagter. Du kan tilføje egne Tidsplaner, der er tilpasset egne arbejdsforhold såsom: Aften-nat, Arbejdstid, Vagter samt Ferier.

Tidsplanerne angives med navn og en eller flere linjer, der definere perioden den skal gælde.

Via 'Mine sider' og valg af Tidsplaner ser du:

# Tidsplaner

Der findes tre faste tidsplaner, 'Altid', 'Weekend' der dækker hele lørdag og søndag, samt 'HelligDage' der indeholder alle de officielle danske helligdage (Nytårsdag, Palmesøndag, Skær torsdag, Langfredag, 1. og 2. Påskedag, St. Bededag, Kr. Himmelfartsdag, 1. og 2. Pinsedag, 1. og 2. Juledag).

Hvis der oprettes en tidsplan med et af disse navne opfattes indholdet som en udvidelse til den allerede definerede, på den måde kan man f.eks. let tilføje 24. december til helligdagsplanen.

#### Ny tidsplan

## 1. Oprettelse af en Tidsplan med navnet Lukketid:

Nedenfor ser du et eksempel på oprettelse af en tidsplan, der definerer en lukketid, der gælder fra 17.00 til næste morgen kl. 8.30 på alle hverdage samt hele lørdag og søndag.

| Tidsplan linje            | ×   |
|---------------------------|-----|
| Opret ny tidsplan         |     |
| Tidsplan:                 |     |
| Navn Lukketid             |     |
| Tidspunkt:                |     |
| Fra 17:00 til 23:59       |     |
| Ugedag:                   |     |
| Fra manda; 🔻 til fredag 🔻 |     |
| Dato:                     |     |
| Fra til                   |     |
| Årsdato:                  |     |
| Fra til                   |     |
|                           |     |
|                           |     |
|                           |     |
|                           |     |
| Opdater Fort              | ryd |
|                           |     |

Tryk Opdater hvorefter følgende ses:

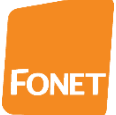

## Lukketid

| Linje | Fra<br>tidspunkt | Til<br>tidspunkt | Fra<br>ugedag | Til<br>ugedag | Fra<br>dato | Til<br>dato | Fra<br>årsdato | Til<br>årsdato |              |
|-------|------------------|------------------|---------------|---------------|-------------|-------------|----------------|----------------|--------------|
| 1     | 17:00            | 23:59            | mandag        | fredag        |             |             |                |                | Slet Opdater |

Tilføj linje

Ny tidsplan

# Tryk Tilføj linje.

| Opret ny linje i tidsplanen "Lukketid |    |
|---------------------------------------|----|
| Tidspunkt:                            |    |
| Fra 00:00 til 08:30                   |    |
| Ugedag:                               |    |
| Fra mandaı 🔻 til fredag 🔻             |    |
| Dato:                                 |    |
| Fra til                               |    |
| Årsdato:                              |    |
| Fra til                               |    |
|                                       |    |
|                                       |    |
|                                       |    |
|                                       |    |
|                                       |    |
|                                       |    |
| Opdater Fortry                        | yd |

# Tryk Opdater.

# Lukketid

| Linje | Fra<br>tidspunkt | Til<br>tidspunkt | Fra<br>ugedag | Til<br>ugedag | Fra<br>dato | Til<br>dato | Fra<br>årsdato | Til<br>årsdato |              |
|-------|------------------|------------------|---------------|---------------|-------------|-------------|----------------|----------------|--------------|
| 1     | 17:00            | 23:59            | mandag        | fredag        |             |             |                |                | Slet Opdater |
| 2     | 00:00            | 08:30            | mandag        | fredag        |             |             |                |                | Slet Opdater |

Tilføj linje

Ny tidsplan

Tilføj linje:

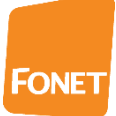

| Tidsplan linje      |                    | ×   |
|---------------------|--------------------|-----|
| Opret ny linje i ti | dsplanen "Lukketid |     |
| Tidspunkt:          |                    |     |
| Fra                 | til                |     |
| Ugedag:             |                    |     |
| Fra lørdag          | til lørdag 🔻       |     |
| Dato:               |                    |     |
| Fra                 | til                |     |
| Årsdato:            |                    |     |
| Fra                 | til                |     |
|                     |                    |     |
|                     |                    |     |
|                     |                    |     |
|                     |                    |     |
|                     |                    |     |
|                     |                    |     |
|                     | Opdater Fort       | ryd |

# Tryk Opdater. Tilføj linje:

| Tidsplan linje | •                        | ×      |
|----------------|--------------------------|--------|
| Opret ny linje | e i tidsplanen "Lukketid |        |
| Tidspunkt:     |                          |        |
| Fra            | til                      |        |
| Ugedag:        |                          |        |
| Fra søndag     | ▼ til søndag ▼           |        |
| Dato:          |                          |        |
| Fra            | til                      |        |
| Årsdato:       |                          |        |
| Fra            | til                      |        |
|                |                          |        |
|                |                          |        |
|                |                          |        |
|                |                          |        |
|                |                          |        |
|                | Opdater                  | ortryd |

Efter tryk på Opdater ses:

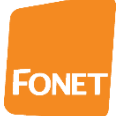

#### Tidsplaner

Der findes tre faste tidsplaner, 'Altid', 'Weekend' der dækker hele lørdag og søndag, samt 'HelligDage' der indeholder alle de officielle danske helligdage (Nytårsdag, Palmesøndag, Skær torsdag, Langfredag, 1. og 2. Påskedag, St. Bededag, Kr. Himmelfartsdag, 1. og 2. Pinsedag, 1. og 2. Juledag). Hvis der oprettes en tidsplan med et af disse navne opfattes indholdet som en udvidelse til den allerede definerede, på den måde kan man f.eks. let tilføje 24. december til helligdagsplanen.

#### Lukketid

| Linje | Fra<br>tidspunkt | Til<br>tidspunkt | Fra<br>ugedag | Til<br>ugedag | Fra<br>dato | Til<br>dato | Fra<br>årsdato | Til<br>årsdato |              |
|-------|------------------|------------------|---------------|---------------|-------------|-------------|----------------|----------------|--------------|
| 1     | 17:00            | 23:59            | mandag        | fredag        |             |             |                |                | Slet Opdater |
| 2     | 00:00            | 08:30            | mandag        | fredag        |             |             |                |                | Slet Opdater |
| 3     |                  |                  | lørdag        | lørdag        |             |             |                |                | Slet Opdater |
| 4     |                  |                  | søndag        | søndag        |             |             |                |                | Slet Opdater |

Tilføj linje

Ny tidsplan

Du kan vælge at tilføje en eller flere linjer til en eksisterende Tidsplan. Eller du kan oprette en ny.

Lukketid er nu klar til brug ved opsætning af Viderestillinger.

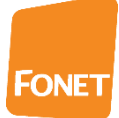

## 2. Korrektion af en Tidsplanen Helligdage:

Der findes tre faste tidsplaner, 'Altid', 'Weekend' der dækker hele lørdag og søndag, samt 'HelligDage' der indeholder alle de officielle danske helligdage (Nytårsdag, Palmesøndag, Skær torsdag, Langfredag, 1. og 2. Påskedag, St. Bededag, Kr. Himmelfartsdag, 1. og 2. Pinsedag, 1. og 2. Juledag).

Hvis der oprettes en tidsplan med et af disse navne opfattes indholdet som en udvidelse til den allerede definerede, på den måde kan man f.eks. let tilføje 24. december til helligdagsplanen.

Ønsker du at tilføje den 24. december samt den 5. juni som helligdage, skal du oprette en ny tidsplan med navnet: HelligDage

Oprettelse med angivelse af den 24. december:

| Tidsplan linje    |           | (×)            |
|-------------------|-----------|----------------|
| Opret ny tidsplan |           |                |
|                   |           |                |
| Tidsplan:         |           |                |
| Navn HelligDage   |           |                |
|                   |           |                |
| Tidspunkt:        |           |                |
| Fra               | til       |                |
| Ugedag:           |           |                |
| Fra               | til 🔻     |                |
|                   |           |                |
| Dato:             |           |                |
| Fra 24/12         | til 24/12 |                |
| Ārsdato:          |           |                |
| Fra               | til       |                |
|                   |           |                |
|                   |           |                |
|                   |           |                |
|                   |           |                |
|                   |           |                |
|                   |           |                |
|                   |           |                |
|                   |           |                |
|                   |           |                |
|                   | 0         | pdater Fortryd |

# Tryk Opdater.

### HelligDage

| Linje | Fra<br>tidspunkt | Til<br>tidspunkt | Fra<br>ugedag | Til<br>ugedag | Fra<br>dato | Til<br>dato | Fra<br>årsdato | Til<br>årsdato |              |
|-------|------------------|------------------|---------------|---------------|-------------|-------------|----------------|----------------|--------------|
| 1     |                  |                  |               |               | 24/12       | 24/12       |                |                | Slet Opdater |

### Tilføj linje

Ny tidsplan

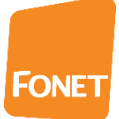

#### Vælg tilføj linje. .

| idsplan linje        |                      |   | × |
|----------------------|----------------------|---|---|
| Opret ny linje i tio | Isplanen "HelligDage |   |   |
|                      |                      |   |   |
| idspunkt:            | 11                   |   |   |
|                      |                      |   |   |
| lgedag:              |                      |   |   |
| īra                  | 🔻 til                | • |   |
|                      |                      |   |   |
| Nato:                | +2 05/06             |   |   |
|                      | 11 05/00             |   |   |
| visdato:             |                      |   |   |
| ra                   | til                  |   |   |
|                      |                      |   |   |
|                      |                      |   |   |
|                      |                      |   |   |
|                      |                      |   |   |
|                      |                      |   |   |
|                      |                      |   |   |
|                      |                      |   |   |
|                      |                      |   |   |
|                      |                      |   |   |
|                      |                      |   |   |

Tryk Opdater.

## HelligDage

| Linje | Fra<br>tidspunkt | Til<br>tidspunkt | Fra<br>ugedag | Til<br>ugedag | Fra<br>dato | Til<br>dato | Fra<br>årsdato | Til<br>årsdato |              |
|-------|------------------|------------------|---------------|---------------|-------------|-------------|----------------|----------------|--------------|
| 1     |                  |                  |               |               | 24/12       | 24/12       |                |                | Slet Opdater |
| 2     |                  |                  |               |               | 05/06       | 05/06       |                |                | Slet Opdater |

### Tilføj linje

Den udvidede HelligDage tidsplan er nu klar til brug ved opsætning af Viderestillinger.

Hint: Skal planen kun gælde i det indeværende år, skal du i stedet benytte:

Årsdato: Fra til